# 在RV160和RV260路由器上配置動態DNS

### 目標

本文說明了如何在RV160和RV260路由器上配置動態DNS。

# 簡介

大多數小型企業所有者不想為永久(靜態)公有IP地址支付高額費用,但仍然希望使用者能夠 採用一致的方式訪問其站點。例如,如果您的企業域名為<u>www.example.com</u>,則使用者在 Web瀏覽器中輸入該域名即可訪問您的站點。

域名系統(DNS)伺服器儲存有關域名和與其對應的IP地址(或地址)的資訊。這節省了使用者 為想要訪問的每個站點記憶實際IP地址的時間和精力。記起<u>www.google.com</u>比必須記起 216.58.216.164要容易得多。像Google這樣的大型企業都保留永久的IP地址。

如果不為永久(靜態)IP地址付費,企業的IP地址將更改,並且不再與域名關聯。這由您的網際網路服務提供商(ISP)負責(公共)廣域網(WAN)IP地址。此問題的解決方案可以在動態 DNS中找到。

動態DNS(也稱為DDNS)會自動使用伺服器的主機名、地址或其他資訊的活動配置來更新 DNS中的伺服器。換句話說,DDNS為動態WAN IP地址分配一個固定的域名。客戶可以繼續 按域名搜尋來訪問站點,而不會中斷。

#### 適用裝置

- RV160
- RV260

#### 軟體版本

• 1.0.0.13

#### 配置動態DNS

步驟1.選擇WAN > Dynamic DNS。

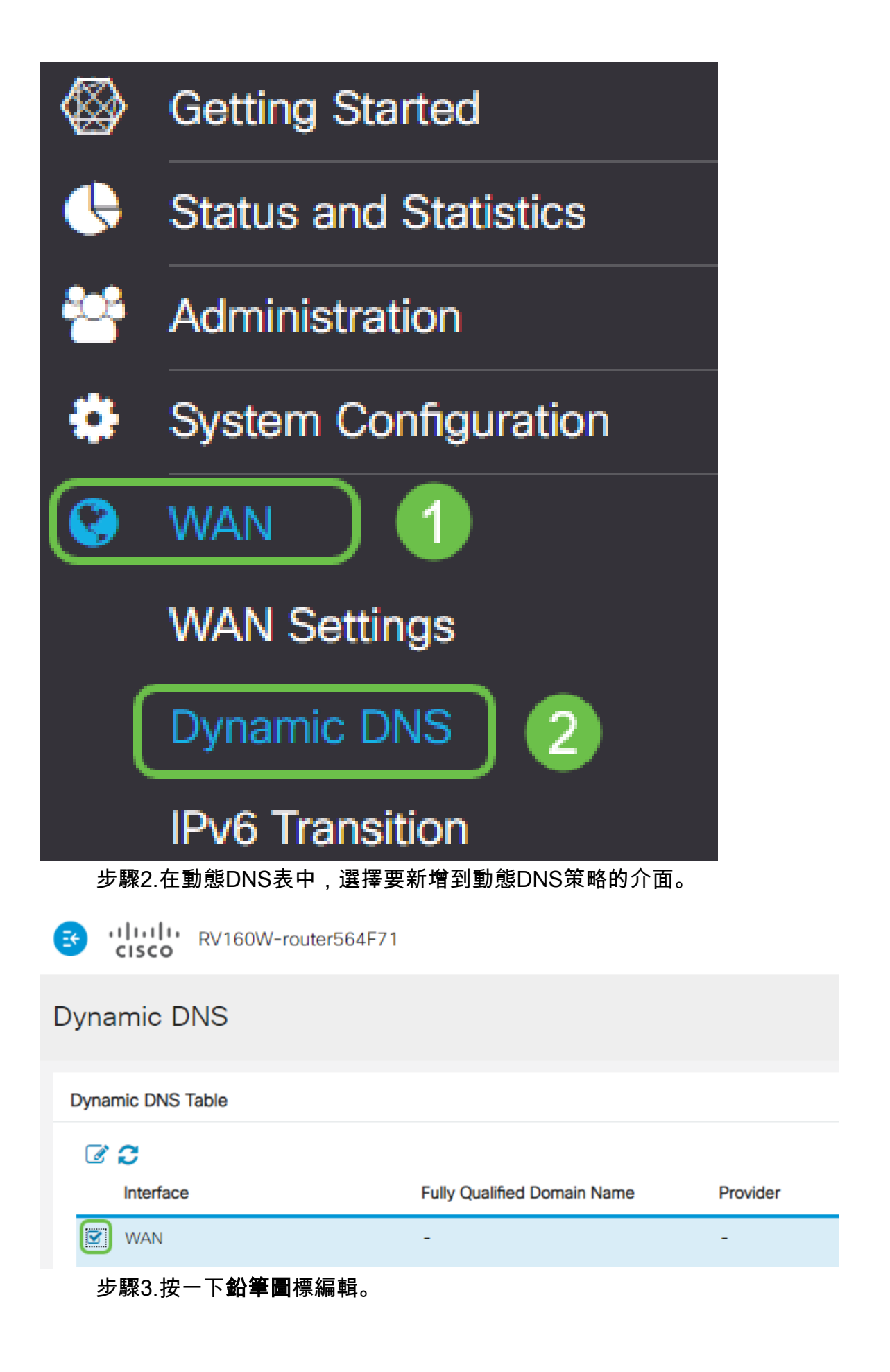

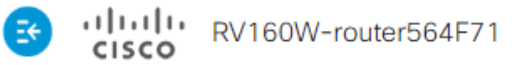

| Dyna        | amic DNS                               |                                        |               |
|-------------|----------------------------------------|----------------------------------------|---------------|
| Dyna        | mic DNS Table                          |                                        |               |
|             | C                                      |                                        |               |
|             | Interface                              | Fully Qualified Domain Name            | Provider      |
| Y           | Interface<br>WAN                       | Fully Qualified Domain Name            | Provider<br>- |
| I<br>S<br>J | Interface<br>WAN<br>汞驟4.選中Enable以啟用策略配 | Fully Qualified Domain Name<br>-<br>置。 | Provider<br>- |

| 2                                       |              |                |
|-----------------------------------------|--------------|----------------|
| Enable this Dynamic DNS policy:         |              | Enable         |
| Interface:                              |              | WAN            |
| Provider:                               |              | ChangelP.com • |
| Username:                               | $\Im$        |                |
| Password:                               |              |                |
| Show Password:                          |              | Enable         |
| Fully Qualified Domain Name:            |              |                |
| Send Updates to Dynamic DNS provider pe | eriodically: | Enable         |

步驟5.要使用此服務,您需要建立一個帳戶,並從下列任一站點將應用程式安裝到您網路中的 一台電腦上。此應用程式應該幾乎始終處於開啟狀態,這樣它就可以有效地搜尋當前分配的 IP地址,並向儲存網路資訊的站點傳送任何更新。這也是您可以購買域名的地方,因此,如果 您沒有域名,則很容易從一個站點獲取這兩個域名。從*Provider*下拉選單中選擇服務提供程式 的名稱。

| Edit Dynamic DNS               |                                         |
|--------------------------------|-----------------------------------------|
| Enable this 🖧 amic DNS policy: | ✓ Enable                                |
| Interface:                     | WAN                                     |
| Provider:                      | ChangelP.com •                          |
| Username:                      | ChangelP.com<br>DynDNS.com<br>No-ip.com |
| Password:                      |                                         |

步驟6.輸入DDNS帳戶的使用者名稱和密碼。要顯示密碼,請選中Show Password欄位中的 **Enable**。

# Edit Dynamic DNS

| Enable this Dynamic DNS policy: | ☑ Enable       |
|---------------------------------|----------------|
| Interface:                      | WAN            |
| Provider:                       | ChangelP.com ~ |
| Username: 1                     | user_name      |
| Password: 2                     | ••••••         |
| Show Password:                  | Enable         |
| Fully Qualified Domain Name:    |                |
|                                 |                |

#### 步驟7.輸入完全限定域名。

| Edit Dynamic DNS                                  |                 |
|---------------------------------------------------|-----------------|
| Enable this Dynamic DNS policy:                   | ✓ Enable        |
| Interface:                                        | WAN             |
| Provider:                                         | ChangelP.com ~  |
| Username:                                         | user_name       |
| Password:                                         | ••••••          |
| Show Password:                                    | Enable          |
| Fully Qualified Domain Name:                      | www.example.com |
| Send Updates t Synamic DNS provider periodically: | Enable          |

步驟8.選中**Enable**以接收對動態DNS提供程式的更新,並選擇傳送更新的頻率。

# Edit Dynamic DNS

| Enable this Dynamic DNS policy:                    | ✓ Enable               |
|----------------------------------------------------|------------------------|
| Interface:                                         | WAN                    |
| Provider:                                          | ChangelP.com ~         |
| Username:                                          | user_name              |
| Password:                                          | ••••••                 |
| Show Password:                                     | Enable                 |
| Fully Qualified Domain Name:                       | www.example.com        |
| Send Updates to Dynamic DNS provider periodically: | Enable Every 30 mins ~ |

#### 步驟9.按一下Apply。

| Edit Dynamic DNS                                   |                       | Apply | Cancel |
|----------------------------------------------------|-----------------------|-------|--------|
| Enable this Dynamic DNS policy:                    | ✓ Enable              |       |        |
| Interface:                                         | WAN                   |       |        |
| Provider:                                          | ChangelP.com v        |       |        |
| Username:                                          | user_name             |       |        |
| Password:                                          | ******                |       |        |
| Show Password:                                     | Enable                |       |        |
| Fully Qualified Domain Name:                       | www.example.com       |       |        |
| Send Updates to Dynamic DNS provider periodically: | Senable Every 30 mins |       |        |

您現在已在RV160和RV260路由器上配置動態DNS。

有關思科S系列產品的更多文章和討論主題,請訪問<u>思科S系列支援社群</u>。